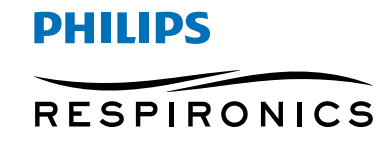

**Care Orchestrator** 

Compliance reports

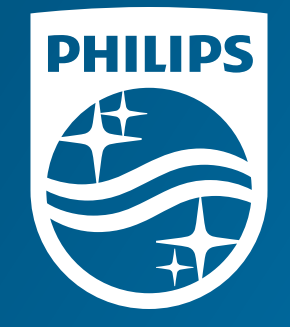

© 2020 Koninklijke Philips N.V. All rights reserved. Specifications are subject to change without notice.

www.philips.com/respironics

Caution: U.S. federal law restricts these devices to sale by or on the order of a physician.

RRDPGH ML 2/4/20 MCI 4109618 PN 1145719 1010 Murry Ridge Lane, Murrysville, PA 15668 800 345 6443 • 724 387 4000

# Put power at your fingertips

# Conduct sleep and respiratory care **in harmony**

#### Care Orchestrator sleep and respiratory care management system

Remotely monitor and manage virtually all of your sleep apnea and respiratory patients with a single system. Care Orchestrator delivers actionable patient information directly to care teams – via smart phone, tablet or PC.

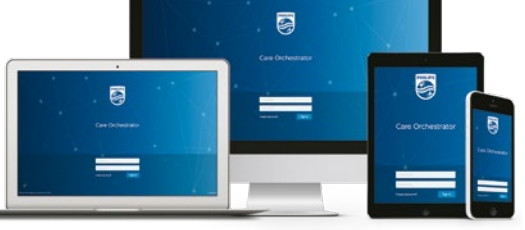

## Care Orchestrator reporting options

To sign in to your Care Orchestrator (CO) account, navigate to **www.careorchestrator.com** and click the 'Sign In' button at the top-right corner. The sign in page will ask you for your **Username** and your **Password**.

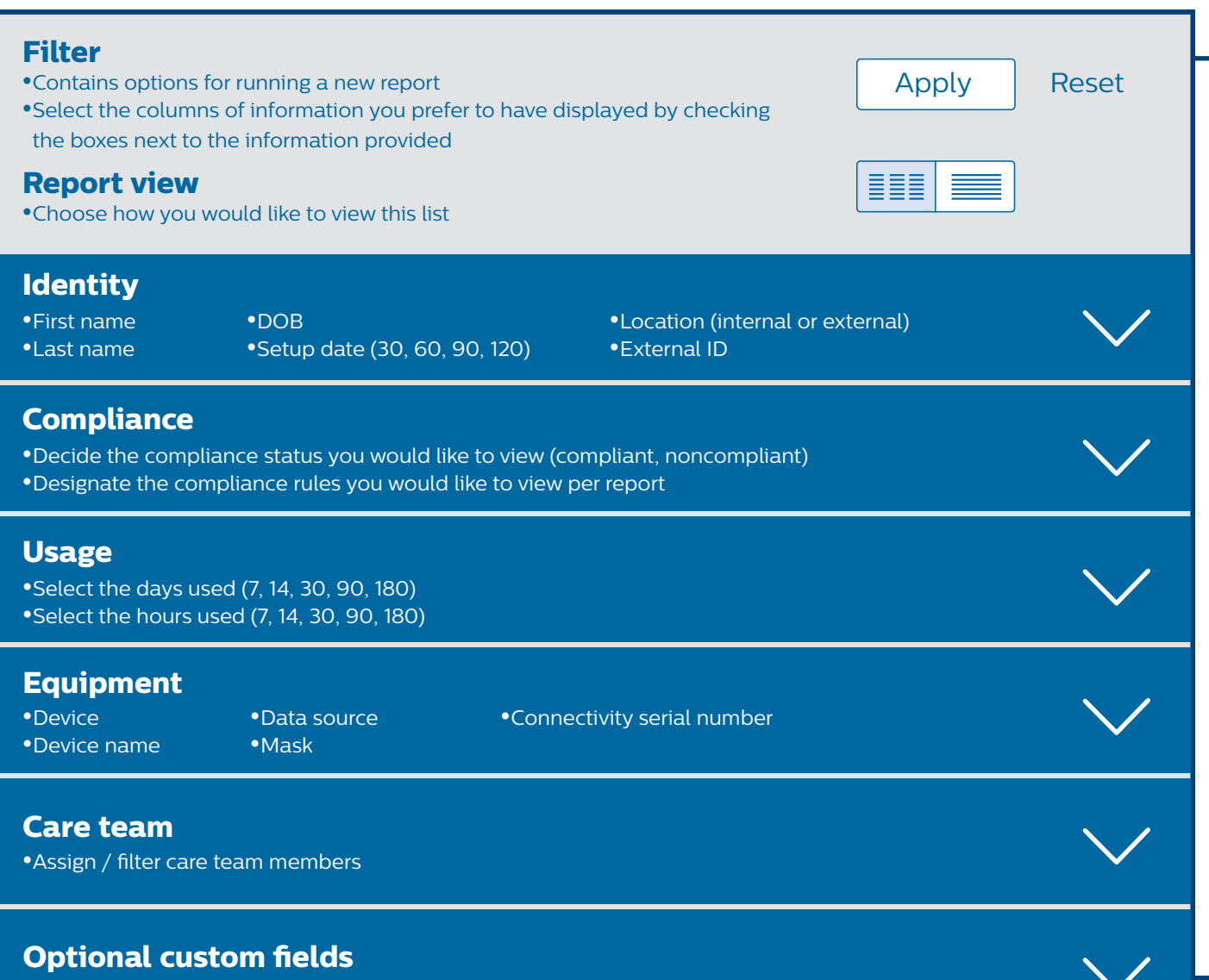

•Run reports based on customized fields created by the administrator and assigned to patient record

Note: When you attempt to use the Data Card Utilities in Care Orchestrator, you will be prompted to download or update Data Card Utilities if you do not have the latest version installed. Follow the on-screen instructions to download and install the latest version of Data Card Utilities.

### How to generate **compliance reports**

Compliance reports give physicians the ability to monitor compliance levels of individual patients, as well as their overall practice. The default report shows all compliance rules for patients in the last 120 days.

| re<br>a<br>I                                         | Access the co<br>eport by select<br>nd Templates<br>Reports, then o<br>template ur<br>Report Tem            | ompliance<br>ing Reports<br>tab, Patient<br>choose the<br>nder the<br>nplate.                                                                                                    | ) (                                                                             | Pr<br>yo<br>(las<br>cor<br>Yc<br>se                                     | ioritize<br>u want<br>t name<br>nplianc<br>ou can a<br>lecting<br>of the c<br>the r | the re<br>to hig<br>s setup<br>ce leve<br>also so<br>the he<br>column<br>report. |
|------------------------------------------------------|----------------------------------------------------------------------------------------------------|----------------------------------------------------------------------------------------------------|---------------------------------------------------------------------------------|-------------------------------------------------------------------------|-------------------------------------------------------------------------------------|----------------------------------------------------------------------------------|
| Q                                                    | Filter                                                                                                    | Care Orchesti tor<br>Patients Report Task<br>Patient                                                                                                    | s Report Therap                                                                 | py Report Tem                                                           | Tasks Pa<br>plates                                                                  | atients                                                                          |
| <b>↓</b>                                             | Apply Reset                                                                                                 | Compliance                                                                                                    | ce                                                                              | Setup Dat                                                               | te                                                                                  | 1₹ Re                                                                            |
| <ul> <li>8   ii, t.</li> <li>4 ←</li> </ul>          | Apply Reset Report View III  Identity Compliance Usage Equipment Compliance                                 | Complia<br>Complia<br>Default comp                                                                                                    | ance (Edited)<br>bilance report for acti                                        | Setup Dat<br>Setup Dat<br>☆<br>rive patients.<br>retance                | 12                                                                                  | 17 Rev                                                                           |
| <b>1</b> 8   ii,   t•   ←                            | Apply Reset Report View H Compliance Usage Equipment Care Team Custom Fields                                | Compliance Compliance Veract comp Veract comp Veract complexe Veract complexe  | ance (Edited)<br>pliance report for acti<br>Creative com<br>Last Name ~         | Setup Dat<br>Setup Dat<br>ive patients<br>retince<br>Date of Birth      | setup Date ~                                                                        | Location ~                                                                       |
| <b>8</b>     1,   t•   ←                             | Apply Reset Report View III Identity Compliance Usage Equipment Care Team Custom Fields Apply Reset         | Compliance Compliance VestComplex VestComplex VestComp | ance (Edited)<br>oliance report for acti<br>Organg Corr<br>Last Name ~          | Setup Dat<br>Setup Dat                                                  | e<br>Setup Date ~                                                                   | Location ~                                                                       |
| B iii, t+ +                                          | Apply Reset Report View Identity Compliance Usage Equipment Care Team Custom Fields Apply Reset             | Complia<br>Complia<br>Default comp<br>First Name                                                                                                    | ance (Edited)<br>sliance report for acti<br>Cogong Com<br>Last Name ~           | Setup Date<br>Setup Date<br>we patients.<br>gtime<br>Date of Birth      | setup Date ~                                                                        | <u>↓</u><br>Re<br>Location ∽                                                     |
| <b>8</b>   ii,   t•   ←                              | Apply Reset Report View III Identity Compliance Usage Equipment Care Team Custom Fields Apply Reset         | Complia<br>Default comp<br>Metal Compliance                                                                                                    | ance (Edited)<br>silance report for acti<br>Creare Cor<br>Last Name V           | Setup Date                                                              | se Setup Date ~                                                                     | Location ~                                                                       |
| <b>8</b>     i,   t•   ←                             | Apply Reset Report View III Identity Compliance Usage Equipment Care Team Custom Fields Apply Reset         | Complia<br>Default comp<br>Metal Compliance                                                                                                    | ance (Edited)<br>silance report for acti<br>Organe Cor<br>Last Name V           | And Setup Date                                                          | setup Date v                                                                        | Location ~                                                                       |
| B III, Ite <₽                                        | Apply Reset Report View III International Compliance Usage Equipment Care Team Custom Fields Apply Reset    | Compliance Compliance Compliance First Name                                                                                                    | ance (Edited)<br>silance report for acti<br>Organg Con<br>Last Name >           | Anna Setup Date                                                         | setup Date >                                                                        | Location ~                                                                       |
| <br><b>8</b> iii, t•<br>♦                            | Apply Reset Report View Head State Identity Compliance Usage Equipment Care Team Custom Fields Apply Reset  | Complia<br>Compliance                                                                                                    | ance (Edited)<br>pilance report for acti<br>Course of Course Con<br>Last Name > | Anna Setup Date<br>Setup Date<br>we patients.<br>games<br>Date of Birth | setup Date 🗸                                                                        | Location ~                                                                       |
| <br><b>3 1</b> 11 <b>1 1 1 1 1 1 1 1</b>             | Apply Reset Report View III III III Identity Compliance Usage Equipment Custom Fields Apply Reset           | Compliance<br>Compliance<br>Compliance<br>Version<br>Prist Name                                                                                                    | ance (Edited)<br>pliance report for acti<br>organg Car<br>Last Name >           | Ant Setup Dat                                                           | setup Date >                                                                        | Location ~                                                                       |
| <b>4</b> } <b>1 1 1 1 1 1 1 1 1 1</b>                | Apply Reset Report View III III III Identity Compliance Usage Equipment Care Team Custom Fields Apply Reset | Complia<br>Compliance                                                                                                    | ance (Edited)<br>pliance report for acti<br>Coupong Con<br>Last Name >          | Anna Setup Date<br>We patients<br>galance                               | setup Date >                                                                        | Location ~                                                                       |
| <b>4</b> +   <b>4</b>   †111   <b>1</b> 8   <b>1</b> | Apply Reset Report View III III III Compliance Usage Equipment Custom Fields Apply Reset                    | Compliance<br>Compliance<br>V<br>V<br>V<br>V<br>V<br>V<br>V<br>V<br>V<br>V<br>V<br>V<br>V<br>V<br>V<br>V<br>V<br>V<br>V                                                                                                    | ance (Edited)<br>silance report for acti<br>Cogarg Car<br>Last Name >           | Ant Setup Date of Birth                                                 | setup Date >                                                                        | Location ~                                                                       |
| <b>3</b> 111 <b>15 4</b>                             | Apply Reset Report View III III III Compliance Usage Equipment Custom Fields Apply Reset                    | Complia<br>Compliance<br>Compliance<br>Veral comp<br>Veral company<br>First Name                                                                                                    | ance (Edited)<br>silance report for acti<br>Cogorg Cor<br>Last Name >           | Ant Setup Date of Birth                                                 | setup Date >                                                                        | Location ~                                                                       |
| <b>3</b> 111 <b>15 4</b>                             | Apply Reset Report View III III III Identity Compliance Usage Equipment Costom Fields Apply Reset           | Compliance<br>Compliance<br>V<br>V<br>V<br>V<br>V<br>V<br>V<br>V<br>V<br>V<br>V<br>V<br>V<br>V<br>V<br>V<br>V<br>V<br>V                                                                                                    | ance (Edited)<br>silance report for actu<br>Cogarg Car<br>Last Name >           | And Setup Date<br>We patients<br>plane                                  | setup Date >                                                                        | Location ~                                                                       |

**Sort** the Care Ord drag-andto design your pre

For more information, contact product support

| ults<br>ight<br>date,<br>etc.)<br>: by                                       | so<br>du         | <b>Categorize</b> y<br>rt in ascend<br>escending c | your<br>ing or<br>order.                                                          |                                         |                   |
|------------------------------------------------------------------------------|------------------|----------------------------------------------------|-----------------------------------------------------------------------------------|-----------------------------------------|-------------------|
| : by<br>.der<br>n                                                            | d                | escending c                                        | order.                                                                            |                                         |                   |
| orts # .a Templates A                                                        | Administration   |                                                    | •                                                                                 |                                         |                   |
| я                                                                            |                  |                                                    | [                                                                                 | Export Report<br>Select Format          | ,                 |
|                                                                              |                  |                                                    |                                                                                   |                                         | Save              |
| Ex                                                                           | ternal ID ∼ Paye | $r$ Compliance Status $\vee$                       | Compliance Rule Name I                                                            | Ini al Compliance Date                  | Ongoing (         |
|                                                                              |                  |                                                    | Compliance Rule                                                                   |                                         |                   |
| ates, Negros - (198)                                                         |                  |                                                    | Compliance Rule                                                                   |                                         |                   |
| -                                                                            |                  |                                                    | Compliance Rule                                                                   |                                         |                   |
|                                                                              |                  |                                                    | Compliance Rule                                                                   |                                         |                   |
|                                                                              |                  |                                                    | FAA                                                                               |                                         |                   |
|                                                                              |                  |                                                    | Compliance Rule                                                                   |                                         |                   |
| an Internation                                                               |                  |                                                    | compliance Role                                                                   |                                         |                   |
| ani<br>mi, 1985 Comple<br>mi, Begint / 1988<br>mi, Begint / 1988             |                  |                                                    | Compliance Rule                                                                   |                                         |                   |
| an 198 Saraja<br>m. Inger / 198<br>m. Inger / 198<br>m. Inger / 198          |                  |                                                    | Compliance Rule                                                                   |                                         | >                 |
| en. 1987 Surreges<br>en. Regen / 1988<br>en. Regen / 1988<br>en. Nove / 1988 |                  |                                                    | Compliance Rule                                                                   | 5 6 7 8 9                               | <b>&gt;</b><br>10 |
|                                                                              |                  |                                                    | Compliance Rule<br>Compliance D do<br>1 2 3 4                                     | 5 6 7 8 9                               | 10                |
| lumns by                                                                     |                  |                                                    | Compliance Rule<br>Compliance D do<br>1 2 3 4                                     | 5 6 7 8 9                               | 10                |
| lumns by<br>estrator's                                                       |                  | (                                                  | Compliance Rule                                                                   | s your lists                            | 10                |
| lumns by<br>estrator's<br>op feature                                         |                  | (                                                  | Export<br>to XLS                                                                  | your lists                              | 10                |
| lumns by<br>estrator's<br>op feature<br>e report in<br>red view.             |                  |                                                    | Export<br>to further                                                              | s or CSV<br>er evaluate                 | <u>10</u>         |
| lumns by<br>estrator's<br>op feature<br>e report in<br>red view.             |                  |                                                    | Export<br>to furthe                                                               | s your lists<br>S or CSV<br>er evaluate |                   |
| lumns by<br>estrator's<br>op feature<br>e report in<br>red view.             |                  |                                                    | Export<br>to XLS<br>to furthe                                                     | your lists<br>S or CSV<br>er evaluate   | 10                |
| lumns by<br>estrator's<br>op feature<br>e report in<br>red view.             |                  |                                                    | Compliance Rule<br>Convertisment Biol<br>1 2 3 4<br>Export<br>to XLS<br>to furthe | s your lists<br>S or CSV<br>er evaluate | 10                |
| lumns by<br>estrator's<br>op feature<br>e report in<br>red view.             |                  |                                                    | Export<br>to XLS<br>to furthe                                                     | s your lists<br>S or CSV<br>er evaluate | 10                |